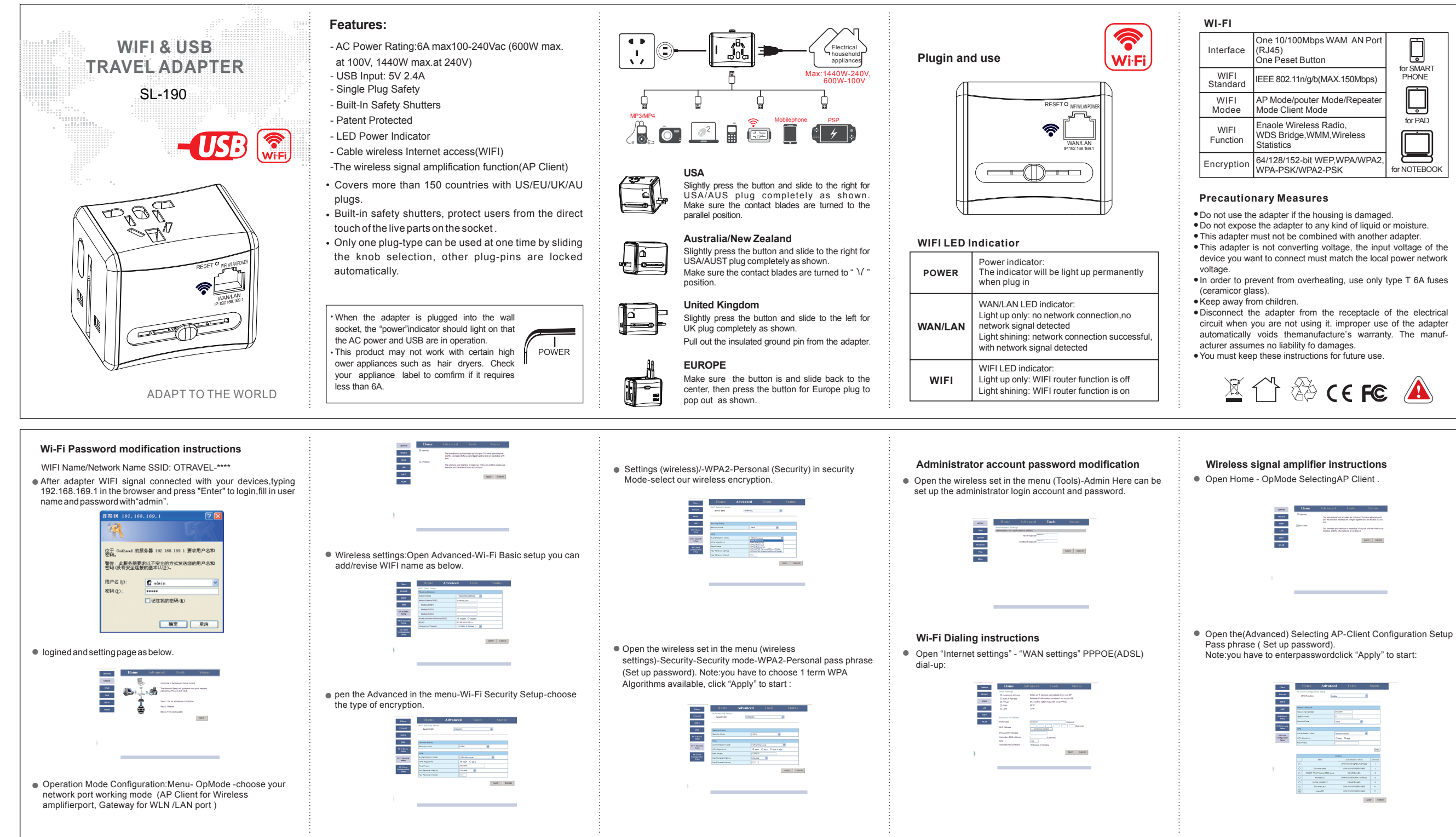

| ace        | One 10/100Mbps WAM AN Port<br>(RJ45)<br>One Peset Button        |              |  |
|------------|-----------------------------------------------------------------|--------------|--|
| =I<br>lard | IEEE 802.11n/g/b(MAX.150Mbps)                                   | PHONE        |  |
| =I<br>ee   | AP Mode/pouter Mode/Repeater<br>Mode Client Mode                |              |  |
| =I<br>tion | Enaole Wireless Radio,<br>WDS Bridge,WMM,Wireless<br>Statistics | for PAD      |  |
| otion      | 64/128/152-bit WEP,WPA/WPA2,<br>WPA-PSK/WPA2-PSK                | for NOTEBOOK |  |

| ON THE OWNER | Home    | Advanced                                                                                                    | Tools | Status       |  |
|--------------|---------|----------------------------------------------------------------------------------------------------|-------|--------------|--|
| -            | O Lance | The foot-file-of-part accesses as informed to the other effectively on<br>and the unities informer are informed tophics and an index as Linking<br>pro-<br>trained and access and the second and the unities and<br>index and the effectively are Linking on the unities and<br>index and the effectively are Linking on the unities and<br>index and the effectively are Linking on the unities and<br>index and the effectively are Linking on the unities and<br>index and the effective second are Linking on the unities and<br>index and the effective second are Linking on the unities and<br>index and the effective second are Linking on the unities and<br>index and the unities and the unities are<br>index and the unities are the unities and the unities and<br>index and the unities are the unities are<br>index and and are second are<br>and are are an are an are<br>are an area of the unities are<br>area. In the unities are the unities are<br>area area area area area area area |       |              |  |
| -            |         |                                                                                                    |       |              |  |
|              |         |                                                                                                    |       | Apply Caneti |  |
| u.u.         |         |                                                                                                    |       |              |  |
|              |         |                                                                                                    |       |              |  |
|              |         |                                                                                                    |       |              |  |

## FCC Statement

This equipment has been tested and found to comply with the limits for a Class B digital device, pursuant to part 15 of the FCC rules. These limits are designed to provide reasonable protection against harmful interference in a residential installation. This equipment generates, uses and can radiate radio frequency energy and, if not installed and used in accordance with the instructions, may cause harmful interference to radio communications. However, there is no guarantee that interference will not occur in a particular installation. If this equipment does cause harmful interference to radio or television reception, which can be determined by turning the equipment off and on, the user is encouraged to try to correct the interference by one or more of the following measures:

-Reorient or relocate the receiving antenna.

-Increase the separation between the equipment and receiver.

-Connect the equipment into an outlet on a circuit different from that to which the receiver is connected.

-Consult the dealer or an experienced radio/TV technician for help.

To assure continued compliance, any changes or modifications not expressly approved by the party.

Responsible for compliance could void the user's authority to operate this equipment. (Example- use only shielded interface cables when connecting to computer or peripheral devices).

This equipment complies with Part 15 of the FCC Rules. Operation is subject to the following two conditions:

(1) This device may not cause harmful interference, and

(2) This device must accept any interference received, including interference that may cause undesired operation.

## FCC Radiation Exposure Statement:

Any Changes or modifications not expressly approved by the party responsible for compliance could void the user's authority to operate the equipment. The equipment complies with FCC Radiation exposure limits set forth for uncontrolled environment. This equipment should be installed and operated with m. inimum distance 20cm between the radiator and your body.